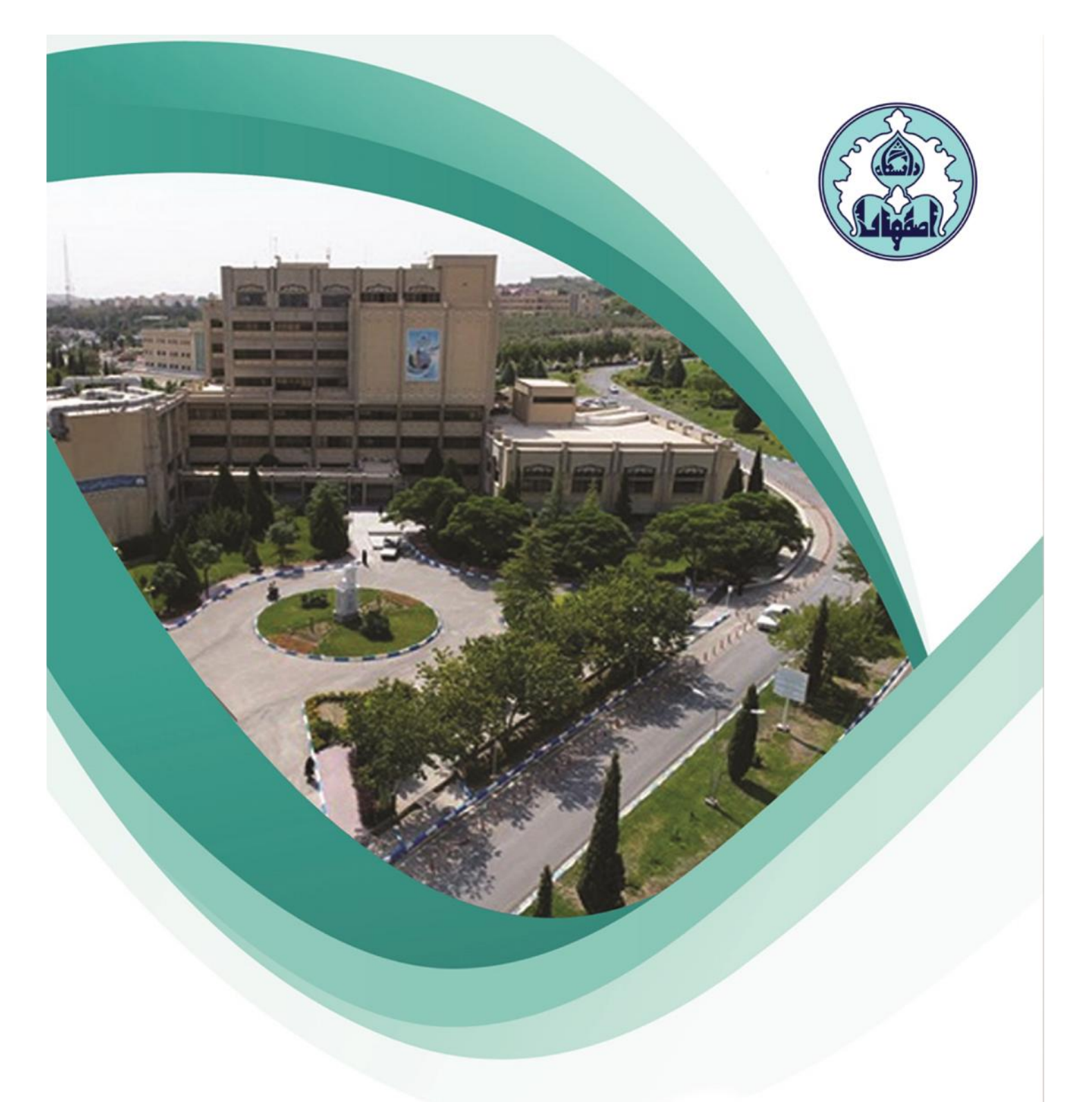

# ر اهنمای

درخواست میهمانی به سایر دانشگاهها

🔵 فھر ست

ورود به سامانه گلستان

• دلایل عدم امکان ورود به سامانه گلستان

• نحوه ثبت درخواست مهمانی به سایر دانشگاهها

• نکات قابل توجه

### ورود به سامانه گلستان

۱ – جهت ورود به سامانه گلستان پس از باز کردن مرورگر اینترنت، از طریق آدرس <u>golestan.ui.ac.ir</u> وارد سامانه گلستان شوید. سپس کد امنیتی نمایش داده شده را به درستی وارد و کلید ارسال را کلیک نمایید.

| GMARM                 | لطفا کد مقابل را وارد و ارسال نمایید gmarm x | i. |
|-----------------------|----------------------------------------------|----|
| > poweren by nopendar | ارسال                                        |    |

#### ۲– شناسه کاربری و گذرواژه خود را وارد کنید و کلید ورود را کلیک نمایید.

|                          | به نام خدا                                   |  |
|--------------------------|----------------------------------------------|--|
| ۲۲۱۸ جهارشنبه ۲۵ دی ۱۳۱۸ | دانشگاه اصفهان<br>سیستم جامع دانشگاهی گلستان |  |
|                          | شناسه کاربری:<br>گذرواژه:                    |  |
|                          | الك خرري الك                                 |  |

## دلایل عدم امکان ورود به سامانه گلستان

ابتدا از اتصال اینترنت رایانه یا تلفن همراه خود اطمینان حاصل کنید.

| راہ حل                                                                                                    | مشکل                                            |
|----------------------------------------------------------------------------------------------------|-------------------------------------------------|
| درگاه ورود سامانه گلستان نسبت به کوچک یا بزرگ<br>بودن حروف حساس است، پس حالت Caps lock صفحه<br>کلید خود را بررسی کنید.      | شناسه کاربری یا گذرواژه نادرست است.             |
| به کارشناس گروه ذیربط مراجعه کنید.                                                                                          | شناسه کاربری یا گذرواژه خود را فراموش کرده اید. |
| سمت راست صفحه روی <mark>«تنظیمات»</mark> کلیک کنید<br>و سپس گزینه <mark>«غیرفعال کردن صفحات دیگر»</mark><br>را علامت بزنید. | در کامپیوتر دیگری حساب کاربری شما باز می باشد.  |

• نحوه ثبت درخواست میهمانی به سایر دانشگاهها

۱ – در صورت داشتن بدهی، پیش از شروع عملیات درخواست میهمانی، از طریق پردازش پرداختهای الکترونیکی دانشجو کل بدهی را تسویه نمایید.

۲– سربرگ پیشخوان خدمت را انتخاب و از لیست منوها، گزینه ثبت درخواست مهمانی به

سایر دانشگاهها را کلیک نمایید. سپس لینک <u>ایجاد درخواست مهمانی ر</u>ا کلیک کنیـد تا صفحه درخواست باز شود.

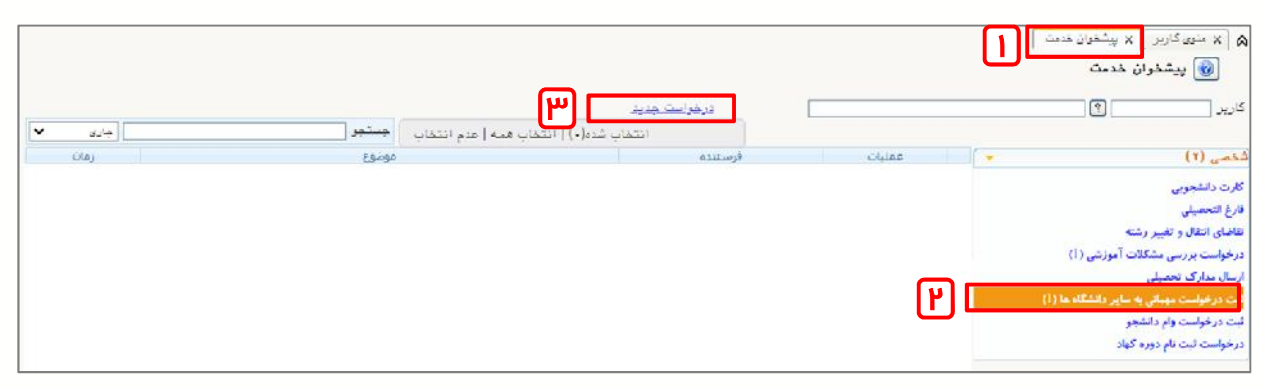

۳– فیلدها را طبق توضیحات ذیل کامل نمایید.

| Δ             |                                                                                                |                                         | ×<br>🔞 ثبت درخواست مهمانی                                         |
|---------------|------------------------------------------------------------------------------------------------|-----------------------------------------|-------------------------------------------------------------------|
|               | سایر اطلاعات دانشجو؟<br>شماره نامه موافقت دانشگاه مقصد<br>تاریخ نامه موافقت دانشگاه مقصد / / / | کار<br>ای کار<br>سان مهمان برای باد ترم | شماره دانشجو<br>ترم تحصیلی<br>دانشگاه متصد<br>تعداد واحد مورد نظر |
|               | @<                                                                                             |                                         | توضیعات و مدارک پیوست<br>شماره پیگیری                             |
| 245) <b>(</b> |                                                                                                |                                         | ر برسی<br>ایرزسی او اسال<br>الاییرات او تغییرات                   |

۱ – شماره ترم تحصیلی مورد نظر که قصد مهمان شدن دارید را وارد نمایید. بدین منظور علامت سوال مقابل را کلیک و ترم مربوطه را از لیست انتخاب نمایید. دقت کنید که بر اساس ترم انتخاب شده در این مرحله سرترم ایجاد و دروس ثبت می گردد.

۲– جهت وارد نمودن کد دانشگاه مقصد، علامت سوال را کلیک نموده و دانشگاه مورد نظر را انتخاب نمایید. به منظور سهولت در یافتن کد دانشگاه مقصد، در کادر مقابل قسمتی از نام دانشگاه را پس از علامت % وارد نمایید و سپس علامت سوال را کلیک کنید تا فقط دانشگاههای دارای کلمه مورد نظر نمایش داده شود. (نمونه: %شیراز)

۳– تعداد واحد مورد نظر را ثبت نمایید.

۴– نوع مهمانی را انتخاب کنید. ۵– در صورت نیاز، توضیحات مورد نظر را در فیلد توضیحات تایپ کنید. ۶– گزینه بررسی تغییرات را کلیک نمایید تا در صورت وجود خطا، در کادر پایین صفحه نمایش داده شود. ۷– در صورت نمایش پیغام سـبز رنـگ مبنـی بـر عـدم وجـود اشـکال در در اطلاعـات وارده، گزینـه اعمـال تغییرات را کلیک نمایید.

۸– جهت بازگشت به صفحه اصلی پیشخوان، کلید بازگشت ر ا کلیک نمایید.

۴۔ پس از بازگشت به صفحه پیشخوان، جهت ثبت دروس موردنظر، آیکن 🗊را کلیک

#### نماييد. 🗴 🗙 سنوی کاربر 🔍 پیشخوان خدمت 😡 پیشغوان خدمت 1 در خرامت حديد ¥ جارى انتخاب شده(٠) | انتخاب همه | عدم انتخاب 🚽 جستجو موضوع مومانی تك درس به سایر دانشگاه ها - تایید دانشجو - ۹۷۲۰۲۲۰۰۶ a 🖬 🛃 👌 1799/+7/+7-1-1-1 4 6 介 سای انتقال و تغییر ال مدارك تحا رخواست لبت نام دوره کم

۵– با کلیک روی <mark>ثبت درس جدید</mark> کادر انتخاب درس نمایش داده مـی شـود. شـماره درس مورد نظر خود را وارد و گزینه بررسی تغییرات را کلیک نمایید.

در صورت عدم بروز خطا گزینه ایجاد را کلیک نمایید.

|                           | <ul> <li>گیت دروس متقاضی مهمان</li> <li>جاد درخواست – حذف درخواست – اصلاح درخواست – مشاهده درخواست –</li> <li>اره دانشجو – ?</li> <li>جامیلی – ?</li> <li>جامیلی – ?</li> <li>جامیلی – ?</li> <li>جامیلی – ?</li> </ul>                                                                                                    |
|---------------------------|----------------------------------------------------------------------------------------------------|
|                           | مشخصات درخواست)<br>تعداد واحد مورد نظر ۲۰۰ فوع مهمان مهمان برای یك ترم ▼<br><u>تدرین چذید</u>                                                                                                    |
| الجاد<br>الجادي<br>الجادي | ساع حذى     شعاره درس     شعاره درس     شبت درس جدید       ساع حذف ۱۰۰ ۱۱ ۱۱ ریاضی عمومی یک     شماره درس     ۱     ۱     ۱     ۱     ۱     ۱     ۱     ۱     ۱     ۱     ۱     ۱     ۱     ۱     ۱     ۱     ۱     ۱     ۱     ۱     ۱     ۱     ۱     ۱     ۱     ۱     ۱     ۱     ۱     ۱     ۱     ۱     ۱     ۱     ۱     ۱     ۱     ۱     ۱     ۱     ۱     ۱     ۱     ۱     ۱     ۱     ۱     ۱     ۱     ۱     ۱     ۱     ۱     ۱     ۱     ۱     ۱     ۱     ۱     ۱     ۱     ۱     ۱     ۱     ۱     ۱     ۱     ۱     ۱     ۱     ۱     ۱     ۱     ۱     ۱     ۱     ۱     ۱     ۱     ۱     ۱     ۱     ۱     ۱     ۱     ۱     ۱     ۱     ۱     ۱     ۱     ۱     ۱     ۱     ۱     ۱     ۱     ۱     ۱     ۱     ۱     ۱     ۱     ۱     ۱     ۱     ۱     ۱     ۱     ۱     ۱     ۱     ۱     ۱     ۱     ۱     ۱     ۱     ۱     ۱     ۱     ۱     ۱ |

۶- پس از پایان انتخاب همه دروس، لیستی از دروس انتخابی شما نمایش داده خواهد شد که با استفاده از دو گزینه اصلاح و حذف میتوانید تغییرات مورد نظر خود را اعمال نمایید. سپس گزینه بازگشت را کلیک نمایید تا به صفحه پیشخوان منتقل شوید.

|                  |                                |                              | 🞯 ثبت دروس متقاضی مهمان                       |
|------------------|--------------------------------|------------------------------|-----------------------------------------------|
|                  |                                | ح درخواست 🖲 مشاهده درخواست 🔘 | جاد درخواست () هذف درخواست () اصلا            |
|                  |                                |                              | اره دانشجو 🕥                                  |
|                  |                                |                              | م تعصيلی                                      |
|                  |                                |                              | شگاه متصد                                     |
|                  |                                |                              | مشغصات درخواست                                |
|                  | v .                            | توع مهمان ميسان تک درس       | نعداد واهد مورد نظر ۲.۰                       |
|                  |                                |                              |                                               |
|                  |                                |                              |                                               |
|                  |                                |                              | <u>- درس جدید</u>                             |
| نام دانشگاه مقصد | تعداد حداقل نمره<br>واهد قبولی | نام درس                      | لتاح مذف <u>شعاره درس</u><br>درس گروه دانشکده |
| گاه مواد و انرژی | ۲۹۸۲ پژوهش                     | ازدواج وهمسردارى             | یا <u>ج مذف ۱</u> ۴ ۲۹۴ ۱۵ آئین               |
|                  |                                |                              |                                               |
|                  |                                |                              |                                               |

۷- جهت تایید و ارسال درخواست به مرحله بعد، آیکن آیرا کلیک نمایید. در صورت نیاز، توضیحات لازم را در کادر درج و گزینه تایید و ارسال را کلیک نمایید.

|                    |                                                                           | ۵ × منوی کاربر 🛛 × بیشخوان خدمت<br>🞯 بیشخوان خدمت |
|--------------------|---------------------------------------------------------------------------|---------------------------------------------------|
|                    | درخراست جديد                                                              | کاربر 📃 🕥                                         |
| جارى 🗸             | انتخاب شده(٠)   انتخاب همه   عدم انتخاب 🗧 جستجو                           |                                                   |
| زمان               | عمليات فرستنده موضوع                                                      | لحمى 🗕                                            |
| 1799/+1/+7 - 11:7+ | ار 🗊 🖬 🚺 🚺 👔 مهمانی تک درس به سایر دانشگاه ها - تایید دانشجو - ۹۷۲۰۰۲۲۰۰۱ | کارت دانشجویی                                     |
|                    |                                                                           | فارغ التحصيلي                                     |
|                    |                                                                           | نقاضای انتقال و تغییر رشته                        |
|                    | × تابید و ارسال                                                           | درخواست بررسی مشکلات آموزشی                       |
|                    |                                                                           | ارسال مدارک تحصیلی                                |
|                    |                                                                           | لیت درخواست مهمانی به سایر دانشگاه ها             |
|                    |                                                                           | لبت درخواست وام دانشجو                            |
|                    |                                                                           | درخواست ثبت نام دوره کهاد                         |
|                    |                                                                           |                                                   |
|                    |                                                                           |                                                   |
|                    |                                                                           |                                                   |
|                    |                                                                           |                                                   |
|                    |                                                                           |                                                   |
|                    |                                                                           |                                                   |
|                    |                                                                           |                                                   |
|                    |                                                                           |                                                   |
|                    |                                                                           |                                                   |
|                    |                                                                           |                                                   |
|                    | تایید و ارسال                                                             |                                                   |
|                    |                                                                           |                                                   |

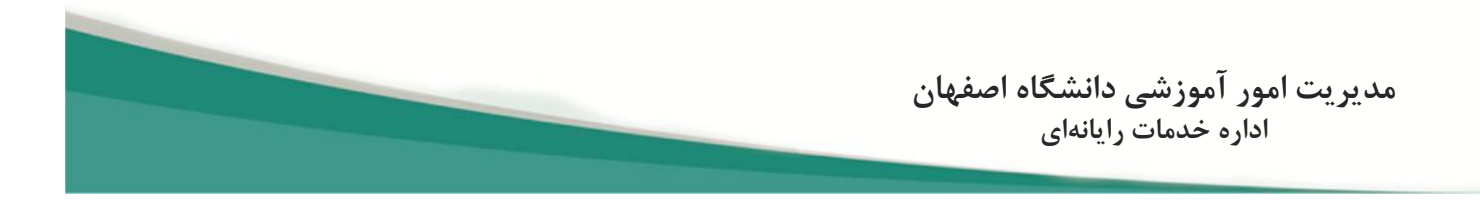

۸–جهت مشاهده روند بررسی درخواست خود میتوانید بر روی آیکن 🕋 کلیک کنید.

|                    |                         | <u>الت جریر</u>                          | ] نىخى  |            | الا منوى كارير ( x يبشعوان هدمت ) الا يبشغوان هدمت ( ) كارير ( )                                                                                                    |
|--------------------|-------------------------|------------------------------------------|---------|------------|----------------------------------------------------------------------------------------------------|
| جارى 🗸             | <u>جستجر</u>            | انتقاب شده(٠)   انتقاب همه   عدم انتقاب  |         |            |                                                                                                    |
| زمان               | موضوع                   |                                          | فرستنده | 🖌 🚽 عمليات | شخسي (٢)                                                                                                    |
| 1199/-1/-1 - 1-:TV | . بانشيمو - ۲۰ ۳۰ ۹۷۲ - | مهمایی تك دریی به سایر دانشگاه ها - تایی |         |            | کارت داشتهویی<br>فارغ التحمیلی<br>درخواست بررسی مشکلات آموزشی (۱)<br>ارسال مدارک تحمیلی<br>آیت درخواست بمبالی به سایر داشگاه ها (۱)<br>نیت درخواست ثبت نام دوره کهاد<br>درخواست ثبت نام دوره کهاد |

•نكات قابل توجه:

۱ – دانشجو صرفاً مجاز به ثبت درخواست میهمانی در دانشگاه های دولتی می باشد. با تقاضاهای مربوط به دانشگاههای غیرانتفاعی، آزاد اسلامی و پیام نور موافقت نمی گردد.

۲- دانشجو ملزم به رعایت کف و سقف واحد اخذ شده در ترم میهمانی به شرح ذیل میباشد:

- کارشناسی حداقل ۱۲حداکثر ۲۰ واحد(ترم تابستان ۶ واحد در صورت فارغ التحصیلی ۸ واحد)
  - کارشناسی ارشد حداقل ۸ واحد حداکثر ۱۴ واحد به غیر از پایان نامه
    - دکتری حداقل ۶ حداکثر ۱۰ واحد

۳– دانشجوی اخراج–مشروطی (۳ ترم مشروط کارشناسی و دو ترم مشروط ارشد) صرفاً با مجوز کمیسیون موارد خاص مجاز به میهمانی در دانشگاه دیگر می باشد.

۴– واحد های انتخاب شده در ترم مورد تقاضا در سوابق دانشجو عیناً وارد می شود و قابل تغییر نیست. لازم است برای انتخاب دروس، پیشنیاز رعایت و دروس مطابق سرفصل رشته دانشجو انتخاب گردد. دروس خارج از سرفصل قابل انتخاب نخواهد بود و تطبیق داده نخواهد شد.

۵– لازم است ابتدا از ارائه دروس در دانشگاه مورد تقاضا اطمینان حاصل نموده سپس اقدام به ثبت دروس نمایید.